## <u>Test T13\_k03 a test T20\_k01</u>

Postup doplnění kódu adresního místa nebo parcely v CRŽP Kontrola kódu ÚTJ u provozovny

Obsah návodu: <u>Doplnění kódu adresního místa</u> <u>Doplnění parcely</u> <u>Postup ověření správného kódu ÚTJ</u>

# Výsledek testu T13\_k03 a T20\_k01, tj. doplnění kódu adresního místa nebo parcely v CRŽP, přímo nesouvisí s podaným hlášením F\_OVZ\_SPE.

Níže uvedené instrukce souvisí se zpřesněním **lokalizace Provozoven OVZ** v Centrálním registru životního prostředí (CRŽP), ve kterém se od r. 2022 evidují přesné adresní údaje pomocí kódu adresního místa (dále jen ADM) nebo údaj o parcele, na které se provozovna nachází.

Stavební objekty, kterým není přiděleno číslo popisné nebo evidenční, nemají na RÚIAN přiřazený kód adresního místa. Za tyto provozovny se vyplní v CRŽP údaje o parcele.

Úpravy údajů lze provést **po přihlášení** do CRŽP, vlevo nahoře ve složce "Provozovny OVZ", podsložka "Přehled provozoven OVZ".

Oprávnění ke změnám v záložce Provozovny OVZ má **správce subjektu nebo správce vlastních provozoven.** 

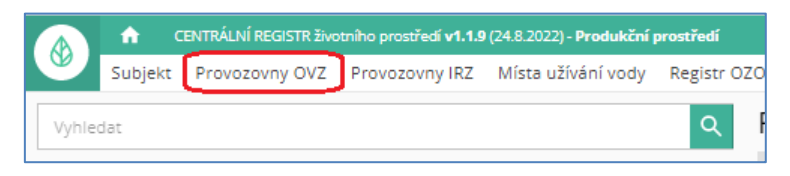

Po zadání identifikačního čísla provozovny do vyhledávácího pole se napravo zobrazí údaje provozovny s nabídkou panelu tlačítek.

| 7                                                   | n CENTRÁLNÍ REGISTR Biotriño prozředí v1.2.0 (9.9.2022) - Produkční prostředí    |                                |                                                               |     |               |         |              |        |                  |                     |                |          |                                              |
|-----------------------------------------------------|----------------------------------------------------------------------------------|--------------------------------|---------------------------------------------------------------|-----|---------------|---------|--------------|--------|------------------|---------------------|----------------|----------|----------------------------------------------|
| Ľ                                                   |                                                                                  | Subjekt Provozovny OVZ P       | ny OVZ Provozovny IRZ Místa užívání vody Registr OZO Zmocnění |     |               |         |              |        |                  |                     |                |          |                                              |
| Γ                                                   | 310003542 X Q Provozovna OVZ Český hydrometeorologický ústav - Praha, Na Šabatce |                                |                                                               |     |               |         |              |        |                  |                     |                |          |                                              |
| Přehled provozoven OVZ (1/1) C = III = 😒 🛨 C < / Ev |                                                                                  |                                |                                                               |     |               |         | ULOŽIT       | ZRUŠIT | <b>D</b><br>MAPA | <b>⊘</b><br>otevřít | panel tlačítek |          |                                              |
|                                                     |                                                                                  | NÁZEV PROVOZOVNY               | : IČP                                                         | : P | × ZNEPLATNI   | T 🚺 ZOI | BRAZIT NA MA | PĚ     |                  |                     |                |          |                                              |
| 4                                                   |                                                                                  | Český hydrometeorologický ústa | av - Praha, Na 310003542                                      |     | Základní info | rmace   |              |        |                  |                     |                |          |                                              |
|                                                     |                                                                                  |                                |                                                               |     |               |         |              |        |                  |                     | Název* (       | DČeský h | ydrometeorologický ústav - Praha, Na Šabatce |

#### Doplnění kódu adresního místa

Tlačítkem "**UPRAVIT**" lze aktivovat položky a změnit adresní údaje provozovny.

| Provozovna OVZ Český hydrometeorologický ústav - Praha, Na Š           | abatce                                                                                                    |
|------------------------------------------------------------------------|----------------------------------------------------------------------------------------------------|
| C C C C C C C C C C C C C C C C C C C                                  |                                                                                                    |
|                                                                        |                                                                                                    |
| Základní informace                                                     |                                                                                                    |
| Název* (2)                                                             | Český hydrometeorologický ústav - Praha, Na Šabatce >                                                               |
| Provozovna IRZ                                                         | ×                                                                                                    |
| Poznámky                                                               |                                                                                                    |
| Provozovatel                                                           |                                                                                                    |
| Provozovatel*                                                          | Český hydrometeorologický ústav (00020699)                                                                          |
| ičo                                                                    | 00020699                                                                                                    |
| Adresa                                                                 | Praha, Na Šabatce 2050/17, 143 00, Komořany, Praha 12, Hlavní město Praha, Hlavní město Praha, Česko                |
|                                                                        | OTEVĂÍT                                                                                                    |
| ÚTJ; Lokalita provozovny (zadání výběrem parcely)                      | ~                                                                                                    |
| ÚT)* 🔿                                                                 | 728519 - Komořany × •                                                                                               |
| Areál se nachází na vice ÚTJ                                           |                                                                                                    |
| KÚ (povinné, pokud není vyplněno adresní místo)* 🛞                     | × •                                                                                                    |
| Typ parcely (povinné, pokud není vyplněno adresní místo)* 🕲            |                                                                                                    |
| Kmenové číslo parcely (povinné, pokud není vyplněno adresní místo)* 🗇  |                                                                                                    |
| Pořadové číslo parcely (povinné, pokud není vyplněno adresní místo)* ⊘ |                                                                                                    |
| Vzdálenost polohy provozovny od středu ÚTJ                             | 150m                                                                                                    |
| Adresa provozovny                                                      | [ Praha, Na Šabatce 2199, 143 00, Komořany, Praha 12, území Hlavního města Prahy, Hlavní město Praha, Česko ] \land |
| Stát* ()                                                               | Česko                                                                                                    |
| Kraj* 🕥                                                                | Hlavní město Praha X 🗸                                                                                              |
| Okres" (2)                                                             | území Hlavního města Prahy X ·                                                                                      |
| Obec* (2)                                                              | Praha X ·                                                                                                    |
| Část obce 💿                                                            | Komořany X •                                                                                                    |
| Městská část 🗇                                                         | Praha 12 X ×                                                                                                    |
| Ulice @                                                                | Na Šabatce X Y                                                                                                    |
| Adresní místo 🕥                                                        | × •                                                                                                    |
| Typ stavebního objektu                                                 | budova s číslem popisným X 👻                                                                                        |
| Cislo popisné* @                                                       | 2199 X                                                                                                    |
| Císlo orientační                                                       |                                                                                                    |
| Znak čísla orientačního                                                |                                                                                                    |
| PSC* @                                                                 | 14300 ×                                                                                                    |
| Zemēpisnā širka" ()                                                    | 4915917.5027"                                                                                                    |
| Zemēpisnā delka* (2)                                                   | 14124/24.0556"                                                                                                    |

Kód adresního místa lze přiřadit k objektům (průmyslové objekty, objekty k bydlení), rodinným a bytovým domům a jednotlivým vchodům, atd., u nichž je evidována adresa s těmito prvky:

- název kraje, název okresu, název obce, název městské části nebo městského obvodu, název části obce
- číslo popisné nebo evidenční popř. i název ulice a číslo orientační

Objekty, kterým **není přiděleno** číslo popisné nebo evidenční nemají přiřazený kód adresního místa a pro zadání jejich adresy v registru CRŽP zpravidla postačuje výběr kraje, okresu, obce (popř. ulice) a PSČ. Mezi takové objekty patří zejména čerpací stanice, čistírny odpadních vod, objekty (zemědělské, rekreační, apod.) mimo zastavěnou část obce, apod.

Za provozovny, ke kterým nelze přiřadit kód adresního místa, se v CRŽP vyplní údaje o parcele, viz část "Doplnění parcely".

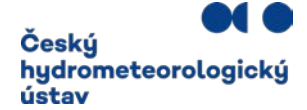

#### Příklad doplnění kódu adresního místa.

- 1) Postupujte obdobně jako u následujícího příkladu doplnění kódu adresního místa provozovny Ovzduší Českého hydrometeorologického ústavu.
- 2) Do kolonky Adresní místo lze vepsáním části adresy vyvolat **Nabídku rolovacího okna** a v něm kliknutím vybrat adresu provozovny.

| Adresa provozovny                          |                                                |
|--------------------------------------------|------------------------------------------------|
| Stát* 🕲                                    | Česko                                          |
| Kraj* 🗇                                    | Hlavní město Praha                             |
| Okres* (2)                                 | území Hlavního města Prahy                     |
| Obec* @                                    | Praha                                          |
| Část obce ()                               |                                                |
| Městská část 🕲                             |                                                |
| Ulice ()                                   |                                                |
| Adresní místo 🕲                            | Na Šabatce                                     |
| Typ stavebního objektu                     | Na Šabatce 2123/2, 14300 Praha 12 [21856656]   |
| Číslo popisné 🗇                            | Na Šabatce 2124/4, 14300 Praha 12 [21856664]   |
| Číslo orientační                           | Na Šabatce 2125/8, 14300 Praha 12 [21856672]   |
| Znak čísla orientačního                    | Na Šabatce 2126/6, 14300 Praha 12 [21856681]   |
| PSČ* ③                                     | Na Šabatce 2184/15a, 14300 Praha 12 [21857211] |
| Zemēpisnā šiřka* 🗇                         | Na Šabatce 2199/2a, 14300 Praha 12 [22719776]  |
| Zeměpisná délka* ()                        | Na Šabatce 2202/15b, 14300 Praha 12 [22741500] |
| Vzdálenost bodu na mapě od adresního místa | Na Šabatce 2218/19a, 14300 Praha 12 [25922017] |
|                                            |                                                |

3) Adresa se zapíše do kolonky Adresní místo a automaticky i do jednotlivých kolonek, jak je vidět na obrázku:

| Adresa provozovny |                                            |                  |                                |
|-------------------|--------------------------------------------|------------------|--------------------------------|
|                   | Stát" ()                                   | Česko            |                                |
|                   | Kraj* @                                    | Hlavní město P   | raha                           |
|                   | Okres" @                                   | území Hlavního   | o města Prahy                  |
|                   | Obec* @                                    | Praha            |                                |
|                   | Část obce 🗇                                | Komořany         |                                |
|                   | Mêstská část 💮                             | Praha 12         |                                |
|                   | Ulice @                                    | Sabatce          |                                |
|                   | Adresni misto 💮                            |                  |                                |
|                   | Typ stavebního objektu                     | Na Šabatce 2199/ | /2a, 14300 Praha 12 (22719776) |
|                   | Čisto popisné* 💮                           | 2199             | ×                              |
|                   | Čislo orientační                           | 2                | ×                              |
|                   | Znak čísla orientačního                    | a                | ×                              |
|                   | PSČ* @                                     | 14300            | ×                              |
|                   | Zeměpisná šířka* 💮                         | 49*59'17.5027"   |                                |
|                   | Zeměpisná délka* 🗇                         | 14*24'24.0556"   |                                |
|                   | Vzdálenost bodu na mapě od adresního místa | 0m               |                                |

- 4) Změnu je potřeba tlačítkem "ULOŽIT" (na panelu tlačítek v okně nahoře).
- 5) Po uložení adresního místa je možné provést **kontrolu adresy** kliknutím na ikonu **"Odkaz do VDP**" dle obrázku.

| Adresní mís      | sto                                      | 🛛 Na Ša  | batce 2199/2a, <mark>1</mark> 4300 Praha 12 |
|------------------|------------------------------------------|----------|---------------------------------------------|
| Typ stavebního o | la la la la la la la la la la la la la l |          | tíslem popisným                             |
| Číslo popis      |                                          | z do VDP |                                             |

V otevřeném okně ČÚZK "Veřejný dálkový přístup k datům RÚIAN" (VDP) se zobrazí detaily adresního místa.

| Nodni obrazovka Vy  | vledání prvků Ověření adresy | y Výměnný    | formát Zobrazení mapy |                     |                          |
|---------------------|------------------------------|--------------|-----------------------|---------------------|--------------------------|
| hledání prvků       | Adresní místo - de           | tail         |                       |                     | Kód: 227197              |
| itát                | Aktulini üdiğe Inform        | sace k datu  |                       |                     |                          |
| legion soudr2nosti  | Oher                         |              | Praha                 |                     |                          |
| kaj (NÚSC)          | Část obce:                   |              | Komołany              |                     |                          |
| Nores               | Méstská část/obvod:          |              | Praha 12              |                     | - 4.                     |
| 00                  | Ulce                         |              | Na Šabatce, Praha     |                     | Bruss                    |
|                     | PSČ:                         |              | 14300                 |                     | 2199/20                  |
| pu                  | Volební okrsek:              |              | 12013                 |                     |                          |
| bec, vojenský újezd | And a substant a day of the  |              | 2400                  |                     |                          |
| bvod Prahy          | Cista popisina nebo evide    | none         | 2199                  |                     | 1.501 59511              |
| právní obvod Prahy  |                              |              |                       |                     | 0 8 10 10 20 25 20       |
| Wetniká část/obvod  | Adresa dle vyhlášky č        | . 359/2011 5 | ib.                   | Související prvky   |                          |
| lat obra            | Rådek 1:                     | Na Šab       | atce 2199/2a          | Nadřazené prvky     |                          |
| an obce.            | Řádek 2:                     | Komoł        | any                   | Stát                | Česká republika          |
| olební okrsek       | Řádek 3:                     | 14300        | Praha 4               | Region soudržnosti  | Praba                    |
| lice                | Typ definičniho bodu         |              |                       | Kraj (VÚSC)         | Hlavní město Praha       |
| avební objekt       | Adresní bod:                 | Y: 7453      | 49.92 X: 1053808.01   | ORP                 | Havni mésto Praha        |
| dresní místo        | Pristup pro haside:          |              |                       | POU                 | Havni mésto Praha        |
| startelled Ground   | Plistup pro záchrannou si    | luthur -     |                       | Obec                | Etaba                    |
|                     |                              |              |                       | Obvod Prahy         | Praha.4                  |
| arcela              |                              |              |                       | Sprävni obvod Prahy | Praba 12                 |
|                     |                              |              |                       | Méstská část/obvod  | Praha 12                 |
| čelový územní prvek |                              |              |                       | Část obce           | Komofany                 |
|                     |                              |              |                       | Katastrální území   | Komofany                 |
|                     |                              |              |                       | Parcela             | 691/10. k.ú. Komořany    |
|                     |                              |              |                       | Stavební objekt     | Komofany Cp. 2199. Praha |
|                     |                              |              |                       | Volební okrsek      | 12013                    |
|                     |                              |              |                       | Ulice               | Na Sabatce, Praha        |

V pravém horním rohu okna lze kliknutím na mapku mapu otevřít v novém okně.

Přepnutím na zobrazení **"Katastrální mapa + ortofoto**" se zobrazí půdorys stavby s vyznačením "polohy" adresního místa a odpovídajícího čísla popisného nebo evidenčního/orientačního.

Je zapotřebí ověřit shodu adresního místa (adresy) s místem provozovny (provozu).

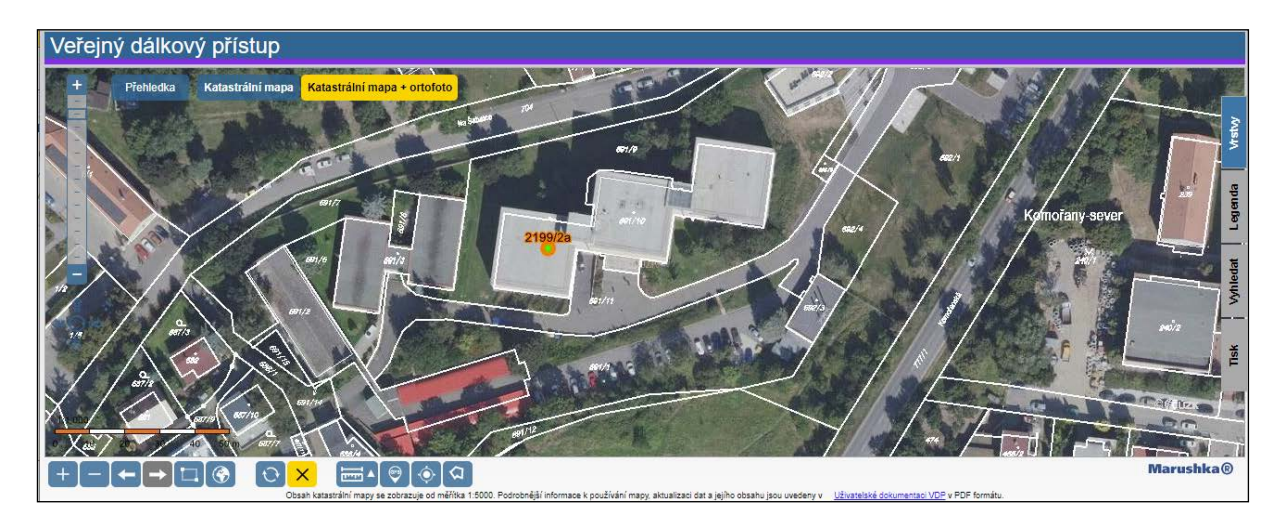

Při pomalejším internetovém připojení může při používání náhledů ČÚZK docházet k dlouhým časovým odezvám při zobrazení mapy, letecké mapy (ortofoto) nebo změně měřítka zobrazované mapy.

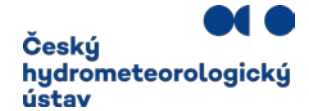

V případě nejasností při výběru adresních údajů kontaktujte telefonicky (244 032 457) nebo mailem (<u>spe@chmi.cz</u>) podporu poskytovanou ČHMÚ.

Správu RÚIAN a zavádění nových adresních míst nezajišťuje ČHMÚ nebo CRŽP, ale je v kompetenci ČÚZK (viz http://www.cuzk.cz/ruian.aspx )

Definované adresy z RÚIAN jsou v CRŽP automaticky aktualizovány, ale RÚIAN nemusí obsahovat vždy nejnovější údaje. V případě nenalezení adresy je zapotřebí se obrátit na Helpdesk ČÚZK: <u>https://helpdesk.cuzk.cz/ehd/vytvorPozadavek</u>.

#### Doplnění parcely

Pokud adresa provozovny nemá přiřazený kód adresního místa (zpravidla z důvodu nepřidělení čísla popisného budově provozovny např. u čerpacích stanic, apod.), je zapotřebí provést **lokalizaci provozovny** doplněním údajů o jedné parcele, na níž je provozovna umístěna (v případě více parcel je vhodné vybrat parcelu, na které je umístěn zdroj ohlašující významnější emisi).

#### Údaje o parcele lze zpravidla najít v povolení provozu.

Vyplnění se provede v části "ÚTJ; Lokalita provozovny (zadání výběrem parcely)":

- <u>Katastrální území</u>
- <u>Typ parcely</u>
- Kmenové číslo parcely, popř. také Pořadové číslo parcely

| Provozovna OVZ Český hydrometeorologický ústav - Praha, Na Šabatce |              |              |                        |                |                    |                     |                                                       |  |  |
|--------------------------------------------------------------------|--------------|--------------|------------------------|----------------|--------------------|---------------------|-------------------------------------------------------|--|--|
| C<br>obnovit                                                       | <<br>SDÍLET  | UPRAVIT      | <b>≣</b> ,<br>KONTROLA | ULOŽIT         | <b>N</b><br>ZRUŠIT | <b>⊘</b><br>otevřít |                                                       |  |  |
|                                                                    |              |              |                        |                |                    | Provozovatel*       | Český hydrometeorologický ústav (00020699)            |  |  |
| IČO                                                                |              |              |                        |                |                    |                     | 00020699                                              |  |  |
| Adresa                                                             |              |              |                        |                |                    |                     | Praha, Na Šabatce 2050/17, 143 00, Komořany, Praha 12 |  |  |
|                                                                    | OTEVŘÍT      |              |                        |                |                    |                     |                                                       |  |  |
| ÚTJ Lokalita                                                       | a provozovny | (zadání výbě | érem parcely)          | )              |                    |                     |                                                       |  |  |
|                                                                    |              |              |                        |                |                    | ÚTJ* ()             | 728519 - Komořany                                     |  |  |
|                                                                    |              |              |                        |                | Areál se nac       | hází na více ÚTJ    |                                                       |  |  |
|                                                                    |              |              | KÚ (povir              | nné, pokud nen | í vyplněno adr     | esní místo)* 🧑      | 728519 - Komořany                                     |  |  |
|                                                                    |              | ту           | /p parcely (povir      | nné, pokud nen | í vyplněno adr     | esní místo)*        | Pozemková                                             |  |  |
|                                                                    |              | Kmenové čís  | lo parcely (povir      | nné, pokud nen | í vyplněno adr     | esní místo)*        | 692                                                   |  |  |
|                                                                    |              | Pořadové čís | lo parcely (povir      | nné, pokud nen | í vyplněno adr     | esní místo)*        | 3                                                     |  |  |
|                                                                    |              |              |                        | Vzdálenost pol | ohy provozovr      | ny od středu ÚTJ    | 150m                                                  |  |  |

Ověření správného výběru parcely lze provést zadáním údajů na webu ČÚZK, v části Vyhledání prvků, <u>https://vdp.cuzk.cz/vdp/ruian/parcely?atfill=</u>

| odní obrazovka 🛛 Vyh     | ledání prveů Ověření adresy  | Výměnný formát Z         | obrazení mapy                |                      |              |
|--------------------------|------------------------------|--------------------------|------------------------------|----------------------|--------------|
| ledání prvků             | Parcela                      |                          |                              |                      |              |
| e and press              | Whiedlader die ober          | Ahledäväni die Katasträk | nho územi                    |                      |              |
| nine sourt/housti        |                              |                          |                              |                      |              |
| MISO                     | Obec                         |                          |                              |                      |              |
|                          | Praha Zménit                 |                          |                              |                      |              |
|                          | Název katastrálního územ     | e(#1                     |                              |                      |              |
|                          | Komolany                     |                          | ~                            |                      |              |
|                          |                              |                          |                              |                      |              |
| ec, vojenský újezd       | Druh číslování               | Parcelac                 | 1.                           |                      |              |
| vod Prahy                | neyorano                     | 045                      |                              |                      |              |
| avní obvod Prahy         | Tridt podler 🛞 Druh öslo     | vání, číslo parcely 🔿 Čí | íslo parcely, druh číslování |                      |              |
| stská část/obvod         |                              |                          |                              |                      |              |
| toboe                    | Vyhedat <u>Eloini aribis</u> | Vydistit formular        |                              |                      | 28235        |
| etroj okrask             | Identifikace Vým             | ira parcely [m²]         | Název katastrálního územi    | Název obce (název ok | resu) Detail |
|                          | <u>692/3</u> 165             |                          | Komolany                     | Eaha                 | Q            |
| a second                 | Export pdf@ sax@ aml@        |                          |                              |                      | 1-121 4 1    |
| vební objekt             |                              |                          |                              |                      | / /          |
| esni misto               |                              |                          |                              | Lu                   | pa           |
| astrální územi           |                              |                          |                              |                      | /            |
| oria                     |                              |                          |                              |                      | Zeměkoule    |
|                          |                              |                          |                              |                      |              |
|                          |                              |                          |                              |                      |              |
| des de la secola se colo |                              |                          |                              |                      |              |

V sloupci Detail po kliknutí na ikonu:

- a) Lupa se v dalším okně zobrazí údaje parcely.
- b) Zeměkoule se zobrazí mapa.

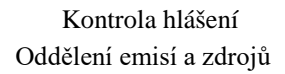

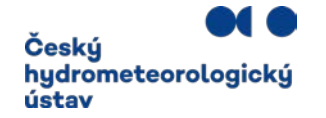

c) Vlevo nahoře lze přepnout na zobrazení "Katastrální mapa + ortofoto".

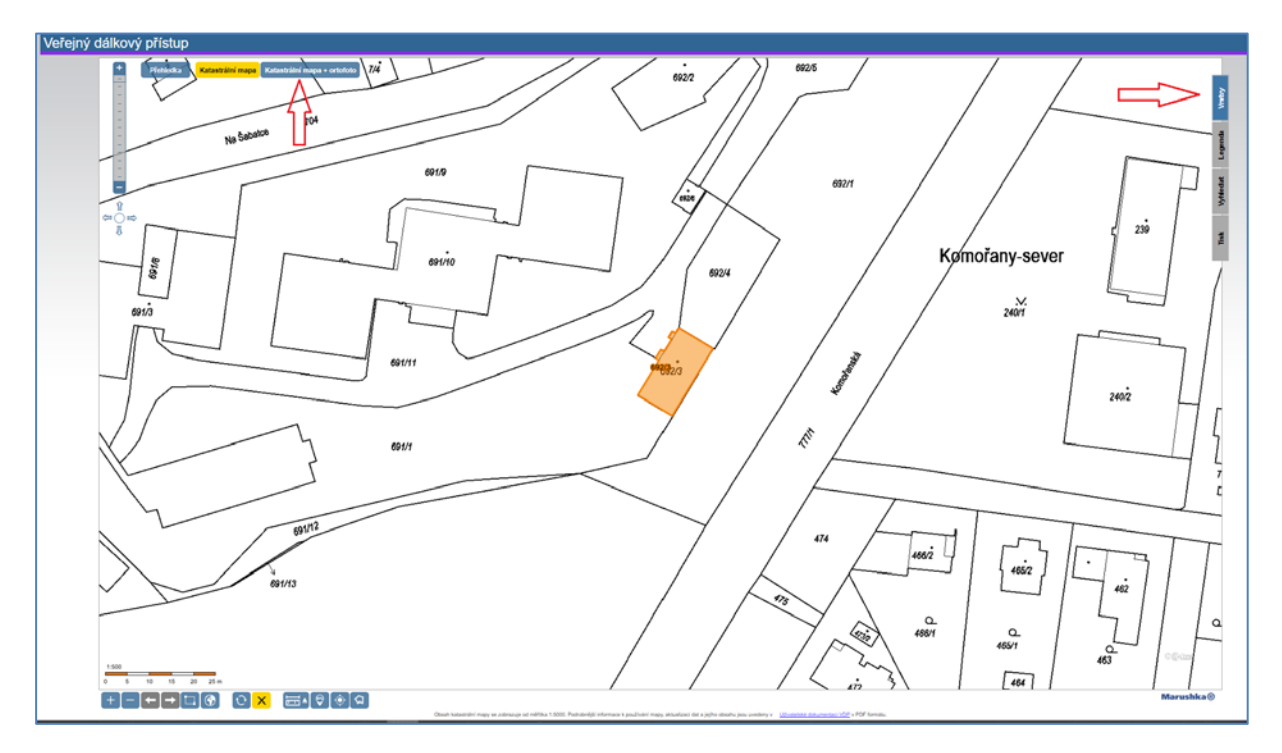

 d) V pravém horním rohu okna VDP lze kliknout na Vrstvy (viz červenožlutá šipka vpravo na obrázku níže) a kliknout na kolečko Parcely. Na mapě se zobrazí modré čtverečky reprezentující body parcel.

Kliknutím na modrý čtvereček se zobrazí popis k parcele "Definiční bod parcely". Kliknutím na žlutý text "Podrobněji" se opět otevře okno "Parcela – detail".

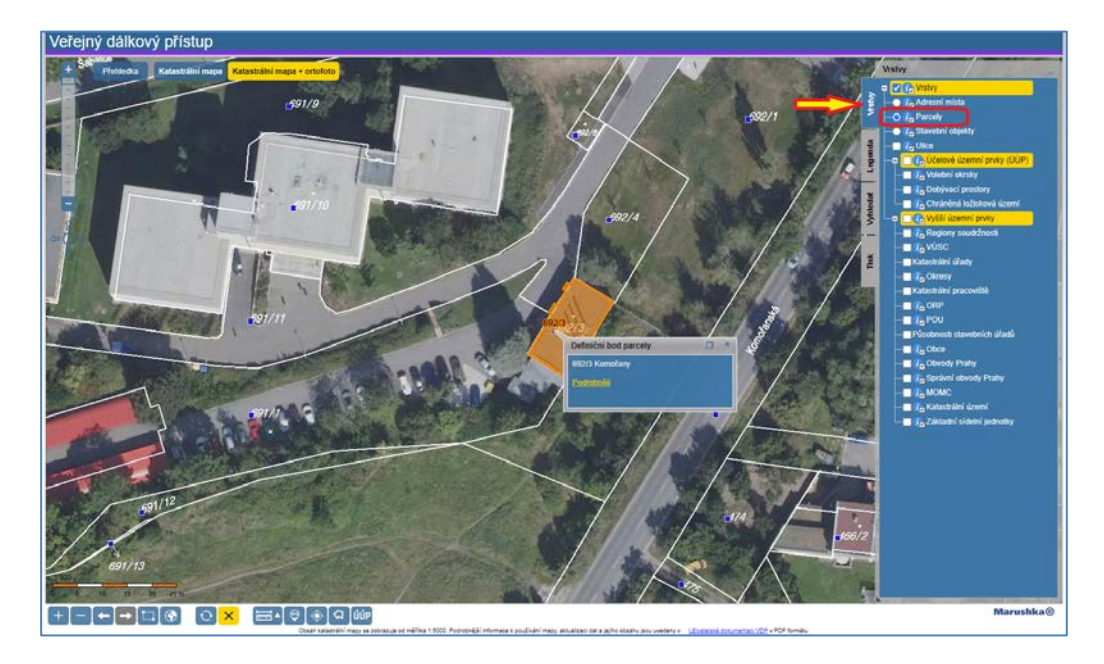

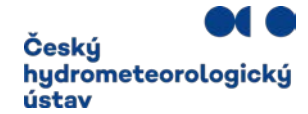

### Postup ověření správného kódu ÚTJ

Ověření správného výběru kódu územně technické jednotky ÚTJ lze provést na webové adrese <u>https://ags.cuzk.cz/geoprohlizec/</u>

Do vyhledávacího pole vlevo se vpíše adresa provozovny a klikne se na lupu. Na mapě se zobrazí zadaná adresa s označením adresního místa kolečkem:

Příklad provozovny ČHMÚ:

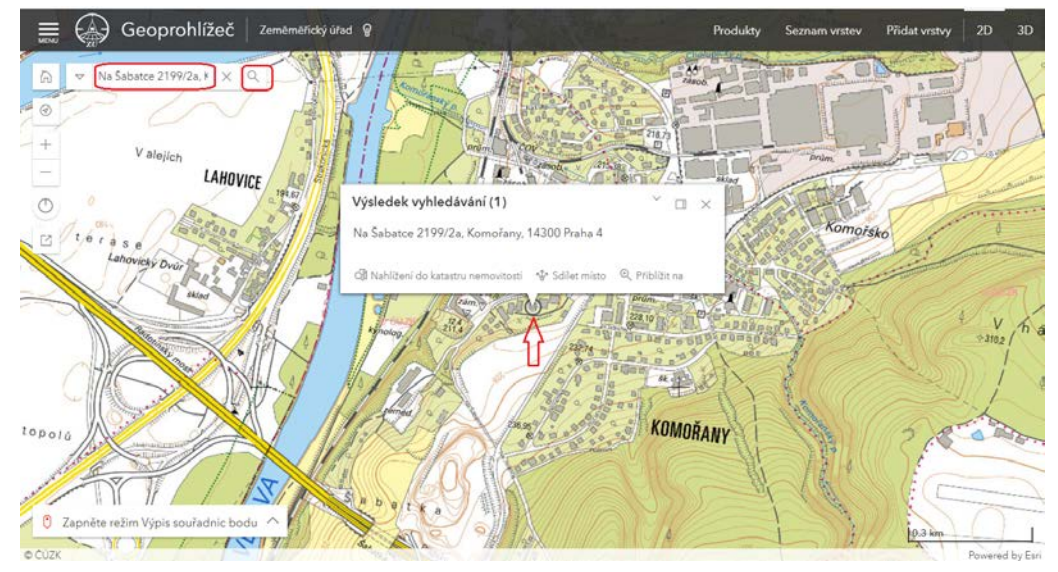

V levém horním rohu se kliká na měřítko (zpravidla znak zmenšení) až do doby zobrazení kódů ÚTJ na mapě. V případě provozovny ČHMÚ je kód a název ÚTJ dle obrázku 728519 Komořany.

Číselník ÚTJ (územně technické jednotky) s propojením na okresy a kraje naleznete zde: <u>http://portal.chmi.cz/files/portal/docs/uoco/oez/emise/evidence/aktual/spe\_kont\_cz.html</u>

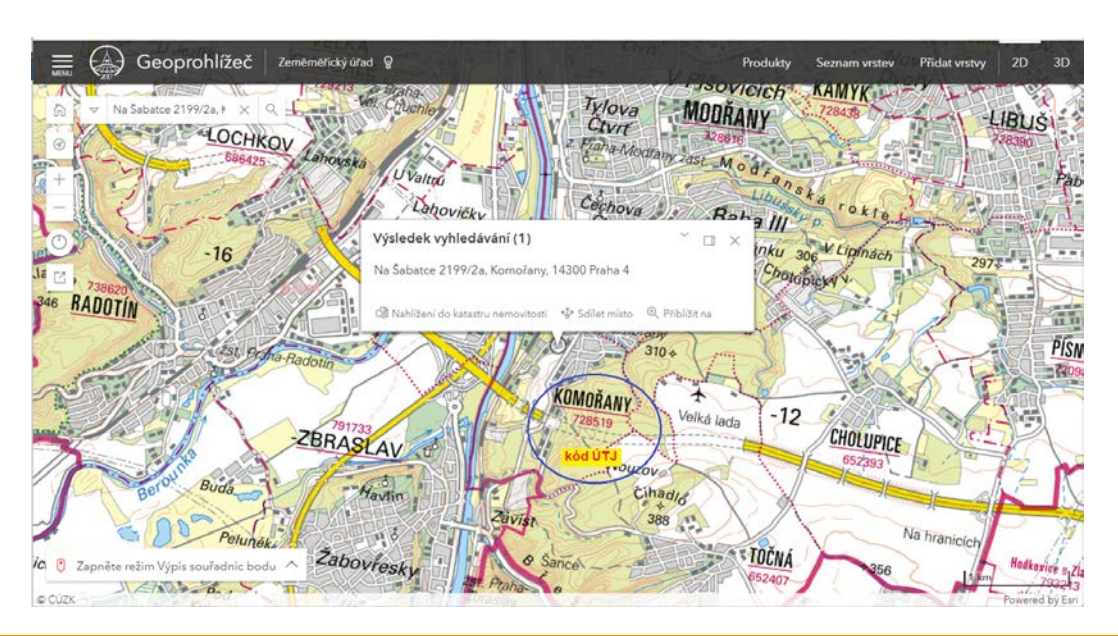

# Pokud byl u provozovny v předchozích letech evidován jiný kód ÚTJ, než se zobrazí v mapě, je nutné provést jeho opravu.

Pokud se jedná o rozsáhlou provozovnu OVZ, která se nachází na více ÚTJ, zaškrtne se pole "Areál se nachází na více ÚTJ":

| ÚTJ: Lokalita provozovny (zadání výběrem parcely) |
|---------------------------------------------------|
| ប៍រ]* 💿 728519 - Komořany                         |
| Areál se nachází na více ÚT, 🗹                    |

Vložení ÚTJ do CRŽP lze provést vepsáním části názvu ÚTJ nebo výběrem z nabídky rolovacího okna (viz kolečko níže).

| ÚTJ; Lokalita provozovny (zadání výběrem parcely)                      |                    |      |  |  |  |  |  |  |  |
|------------------------------------------------------------------------|--------------------|------|--|--|--|--|--|--|--|
| ÚTJ* @                                                                 | Komoř              | * ×  |  |  |  |  |  |  |  |
| Areál se nachází na více ÚTJ                                           | Dřínov u Komořan   | V    |  |  |  |  |  |  |  |
| KÚ (povinné, pokud není vyplněno adresní místo)* 🧑                     | Komořany           | •× * |  |  |  |  |  |  |  |
| Typ parcely (povinné, pokud není vyplněno adresní místo)* 💿            | Komořany na Moravě | *    |  |  |  |  |  |  |  |
| Kmenové číslo parcely (povinné, pokud není vyplněno adresní místo)* 🕥  | Komořany u Mostu   |      |  |  |  |  |  |  |  |
| Pořadové číslo parcely (povinné, pokud není vyplněno adresní místo)* 🕥 |                    |      |  |  |  |  |  |  |  |
| Vzdálenost polohy provozovny od středu ÚTJ                             | 0m                 |      |  |  |  |  |  |  |  |

Vybraný záznam je nutné "ULOŽIT".